## ÉTKEZÉS RENDELÉS ÚTMUTATÓ

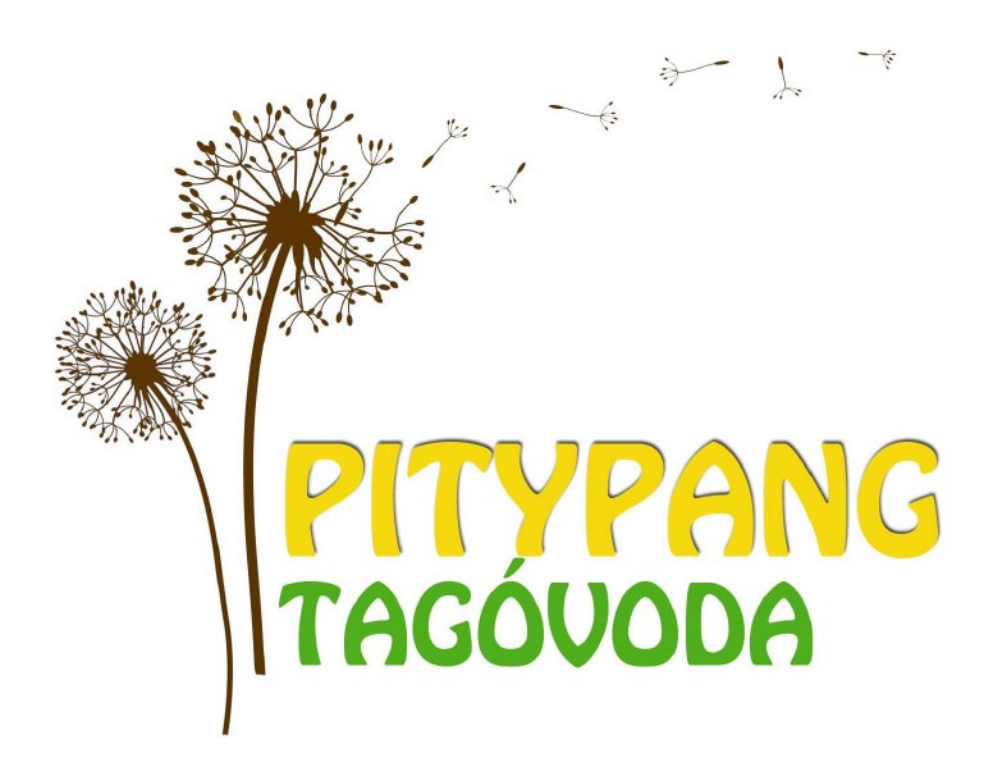

Az intézményekben az étkezések havonta történő megrendeléséhez online felület áll rendelkezésre.

Minden hónap elsejétől 24-éig van lehetőség a következő havi ebédet megrendelni, befizetni.

Az ingyenesen étkezőknek is szükséges megrendelni az ebédet.

A lemondásra került napok a következő havi rendelésnél íródnak jóvá.

### Pitypang Tagóvodától e-mailben kapott csatolmányon találja a rendeléshez és bejelentkezéshez szükséges adatokat.

Egyesített Óvoda 1134 Budapest, Angyalföldi út 1. egyesitettovoda@ovoda.bp13.hu

### Értesítés étkezési térítési díjkedvezmény megállapításáról

Gyermek neve: Minta Antal Szülő/Kérelmező neve: Lakcíme: Iskola/osztálya: Pitypang Tagóvoda I. Étkezés gyakorisága: TEU Étkezés típusa: normál TAJ száma: TAJ száma:

Napi térítési díj mértéke: 359 Ft Fizetendő kedvezményes napi térítési díj mértéke: 359 Ft

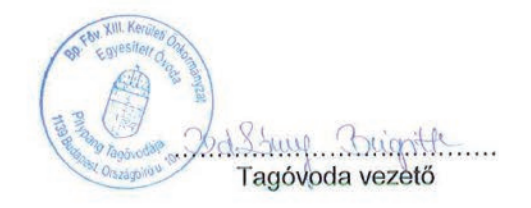

Budapest 2021.

A gyorsabb és hatékonyabb ügykezelés érdekében lehetőséget biztosítunk az internetes étkezési térítési díj fizetésére, hiányzás esetén az étkezés lemondására. A szolgáltatást az alábbi elérhetőségen veheti igénybe:

http://etkeztetes.budapest13.hu

A belépéshez szükséges adatok:

Felhasználónév: 71234567890 Jelszó: chít533

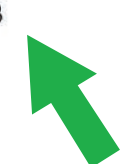

Ezen a linken elérhető az étkezés rendelési felület. Mobiltelefonról is látogatható.

Kapja: Kérelmező Irattár

A linket megnyitva és az oldalon lejjebb görgetve találja a bejelentkezési lehetőséget. A gyermek azonosítója lesz a felhasználó név, ez nem módosítható! A jelszót bármikor megváltoztathatják.

## BEJELENTKEZÉS

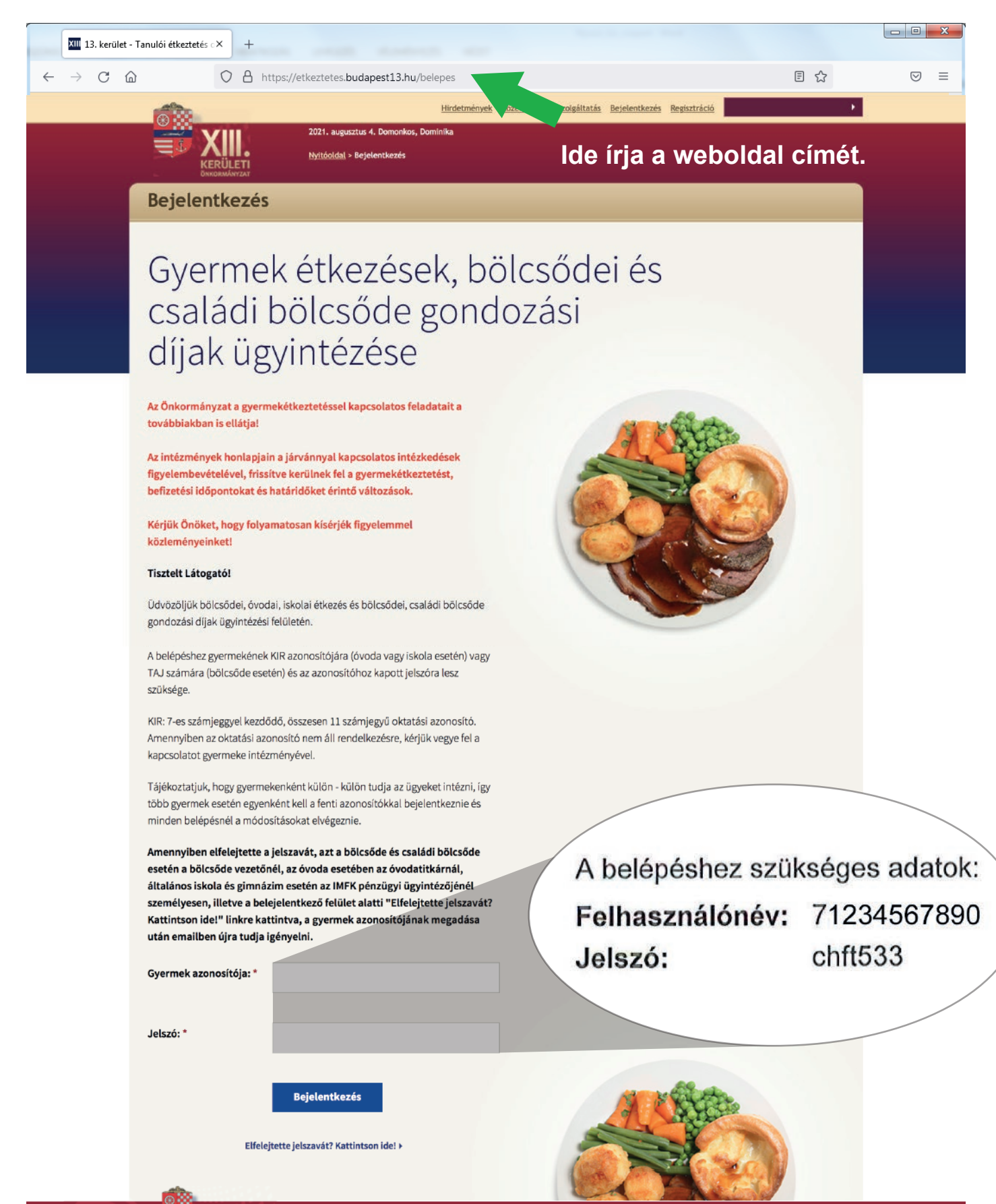

www.budapest13.hu Minden jog fenntartva ©2008-2018 Impresszum Adatvédelmi szabályzat Jogi nyilatkozat Kapcsolat Oló Adatvédelmi tájékoztató Egyesített Övoda Adatvédelmi tájékoztató Prevenciós Központ Adatvédelmi tájékoztató IMFK

# **RENDELÉS INDÍTÁSA**

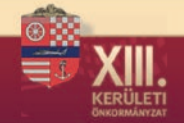

Hirdetmények Közérdekű adatszolgáltatás Bejelentkezés Regisztráció

#### Gyermekétkezések ügyintézése

Kilépés az ügyintézésből

## Sikeresen bejelentkezett oldalunkra!

Jelenleg nincs email cím beállítva vagy nincs engedélyezve az értesítő üzenetek küldése. Ezt ide kattintva módosíthatja!

2021. augusztus 4. Domonkos, Dominika Nyitóoldal > Bejelentkezés

#### Tisztelt Szülő/Hozzátartozó!

2020 novembertől kibővített fizetési határidőkkel lehet az óvodai és iskolai étkezési térítési díj, valamint a bölcsődei és családi bölcsődei gondozási díj befizetéseket intézni. A webes fizetési felületen a meglévő azonosító és a jelszó segítségével a megrendelés hónapját megelőző hónap 24. napjáig lesz lehetőség az étkezési térítési díj befizetésére, 25-étől a hónap utolsó napjáig a rendszer lezárásra kerül. Ezt követően a tárgy hónap első napján a fizetési rendszert újra felnyitjuk és a tárgy hónap végéig a fizetés lehetővé válik. Az eddigi gyakorlat szerint az internetes felületen minden reggel 9:00 óráig mondhatják le/rendelhetik meg a következő naptól az étkezést.

Reméljük, hogy a kibővített fizetési lehetőséggel kényelmesebbé/egyszerűbbé tehetjük az étkezési ügyek intézését.

Természetesen továbbra is lehetőség lesz a készpénzben történő személyes befizetésre és a személyes vagy telefonon történő lemondásra, erről részletesen gyermeke intézményének honlapján tájékozódhat.

Ha a fizetéssel kapcsolatban további kérdése merülne fel, az online felületen kijelőlt ügyintézőn keresztül léphet kapcsolatba velünk.

#### Budapest, 2020, november

XIII.

Itt ellenőrizheti a gyermekre és a szülőre vonatkozó adatokat, valamint teljes körűen kezelheti befizetéseit. Az egyes gombokra kattintva láthatja és elindíthatia az esedékes ebédbefizetést, nyomon követheti annak státuszát, és innen érheti el az összes korábbi bizonylatát is. Emellett – ha szükséges innen érheti el a már befizetett étkezések, amelyre kattintva nemcsak átnézheti, hanem szükség esetén le is mondhatja az aktuális időszakon belüli egyes napok étkezéseit.

Bölcsődés és óvodás gyermek esetén, ha a számlán szerepelő vevő nevén és címén változtatni szeretne (pl: nem gyermeke, hanem munkáltatója nevére kéri a bizonylatot), kérjük igényét a számla kiállítása előtt személyesen gyermeke intézményében jelezni szíveskedjen! Utólagos módosításra nincs lehetőség!

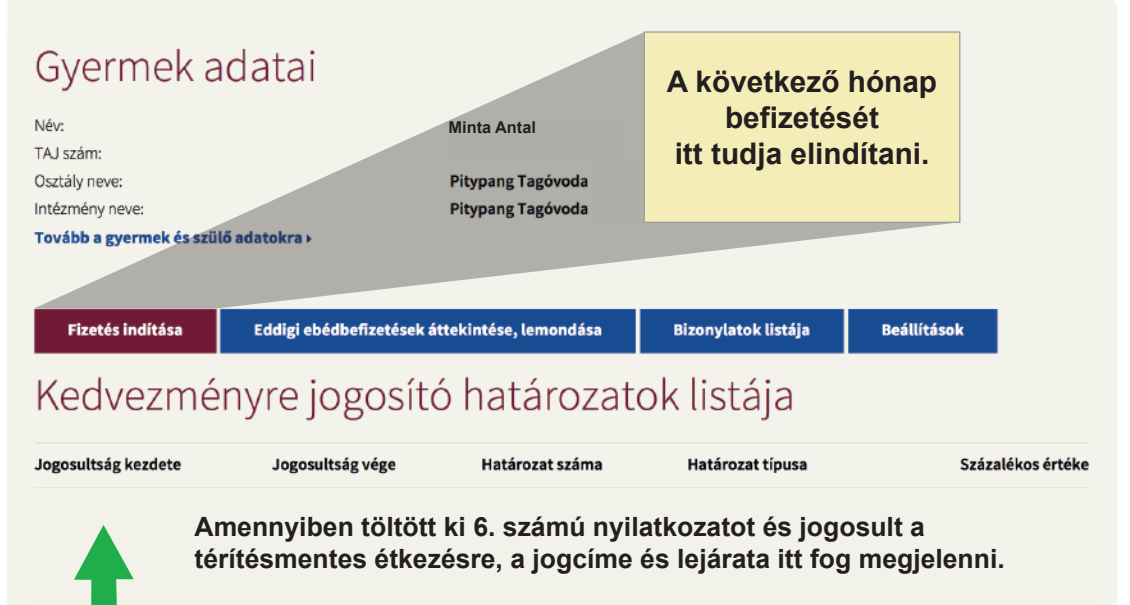

Évközbeni nyilatkozat tételre is van lehetőség, további információért kérjen tájékoztatást a titkárságon.

est13.hu Minden jog fenntartva ©2008-2018 Impresszum Adatvédelmi szabályzat Jogi nyilatkozat Kapcsolat Oldaltérkép lmi tájékoztató Egyesített Óvoda Adatvédelmi tájékoztató Prevenciós Központ Adatvédelmi tájékoztató IMFK

# RENDELÉS

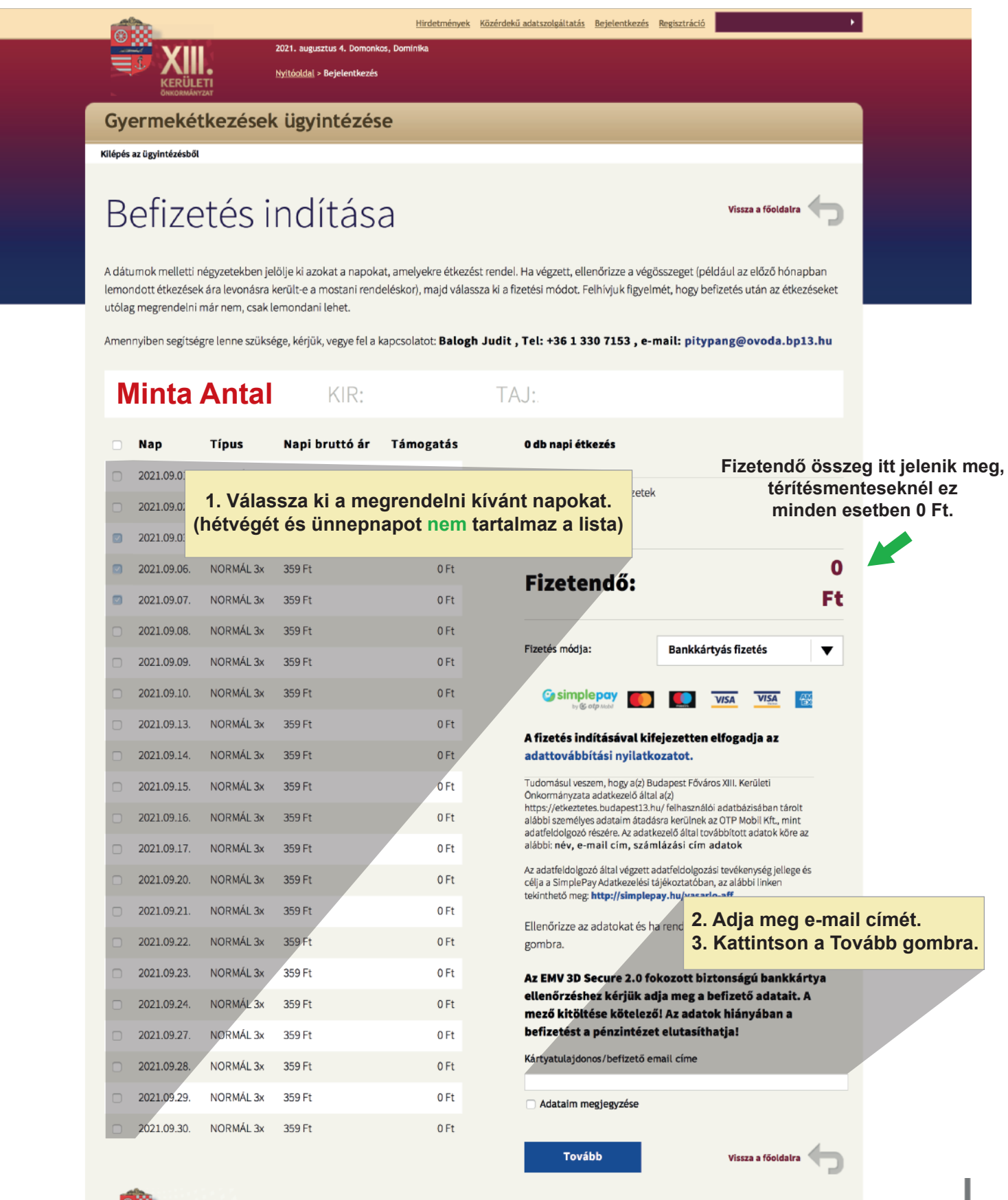

www.budapest13.hu Minden jog fenntartva ©2008-2018 Impresszum Adatvédelmi szabályzat Jogi nyilatkozat Kapcsolat Oldaltérkép Adatvédelmi tájékoztató Egyesített Övoda Adatvédelmi tájékoztató Prevenciós Központ Adatvédelmi tájékoztató IMFK

## **FIZETÉS**

## Kérjük adja meg a kért adatokat.

| Simplepay                        | BANKKÁRTYÁS FIZETÉS                                                                                                    |         |  |  |  |  |  |  |  |  |
|----------------------------------|----------------------------------------------------------------------------------------------------|---------|--|--|--|--|--|--|--|--|
| VISSZA A<br>KRESKEDŐ<br>OLDALÁRA | Budapest Főváros XIII. Kerületi Önkormányzat<br>Egyesített Óvoda                                                                                                    | 898 HUF |  |  |  |  |  |  |  |  |
|                                  | SZÁMLÁZÁSI CÍM:                                                                                                    |         |  |  |  |  |  |  |  |  |
|                                  | Nêv:                                                                                                    |         |  |  |  |  |  |  |  |  |
|                                  | Email*:                                                                                                    |         |  |  |  |  |  |  |  |  |
|                                  | Irányitószám / Város*: /                                                                                                    |         |  |  |  |  |  |  |  |  |
|                                  | Utca*:                                                                                                    |         |  |  |  |  |  |  |  |  |
|                                  | Orezóg*:                                                                                                    |         |  |  |  |  |  |  |  |  |
|                                  | Telefonszám:                                                                                                    |         |  |  |  |  |  |  |  |  |
|                                  | Ha van már Simple flókval   () Crevédoos Fizerés () Crevédoos Fizerés () V/SA () Kártyaszám () Kártyabirtokos neve () HH/ÉÉ () CVC/CVV kód () SIMPLE FIÓKOT REGISZTRÁLOL Ledebe már kártya- számladatok megadása nélköl, jelszóva Egetés |         |  |  |  |  |  |  |  |  |

Ügyféiszolgálat Telefonszám: +36(1)366-6611 | +36(20)366-6611 | +36(30)366-6611 | +36(70)366-6611 Email: ugyfelszolgalat@simple.hu

Fejleszti és üzemelteti az 🕑 otp Mobil

# LEMONDÁS

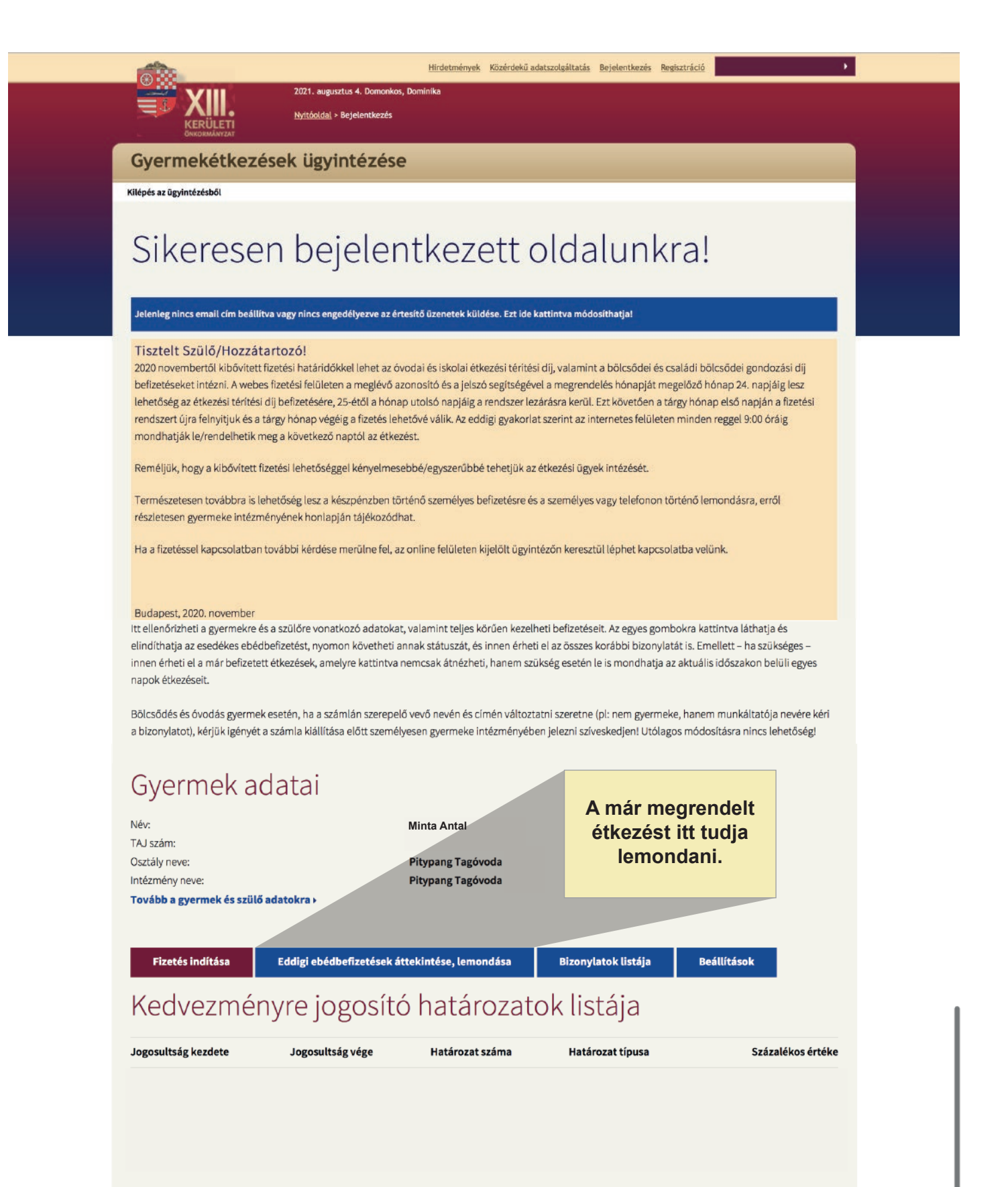

2021. augusztus 5. Krisztina <u>Nyitóoldal</u> > Bejelentkezés

Gyermek étkezések ügyintézése

#### Kilépés az ügyintézésből

### Bizonylatok listája

Az oldalon az ebédbefizetései státuszát ellenőrizheti le: mikor, melyiket fizette be, vagy épp melyik vár még befizetésre, melyik időszakra nem igényelt étkezést és melyiket mondta le.

Amennyiben segítségre lenne szüksége, kérjük, vegye fel a kapcsolatot: Pothorszki Nóra , Tel: +36 1 330 7153 , e-mail: pitypang@ovoda.bp13.hu

#### Minta Antal KIR:

TAJ:

Lemondható rendelések:

2021 szeptember

| Hétfő | Kedd | Szerda | Csütörtök | Péntek | Szombat | Vasárnap |
|-------|------|--------|-----------|--------|---------|----------|
|       |      |        |           |        |         |          |
|       |      | 1      | 2         | 3      | 4       | 5        |
|       |      |        |           |        |         |          |
| 6     | 7    | 8      | 9         | 10     | 11      | 12       |
|       |      |        |           |        |         |          |
| 13    | 14   | 15     | 16        | 17     | 18      | 19       |
|       |      |        |           |        |         |          |
| 20    | 21   | 22     | 23        | 24     | 25      | 26       |
|       |      |        |           |        |         |          |
| 27    | 28   | 29     | 30        |        | 1  0    | ölio ki  |

### Jelölje ki a lemondani kívánt napokat. Kattitson a Lemondom gombra.

Lemondom

| Előző hónap | Időszaki rendelések 2021. 9. hónap | Következő hónap |  |
|-------------|------------------------------------|-----------------|--|
| Dátum       | Étkezés neve                       | Összeg          |  |
| 2021.09.01. | NORMÁL 3x                          | 0 Ft            |  |
| 2021.09.02. | NORMÁL 3x                          | 0 Ft            |  |
| 2021.09.03. | NORMÁL 3x                          | 0 Ft            |  |
| 2021.09.06. | NORMÁL 3x                          | 0 Ft            |  |
| 2021.09.07. | NORMÁL 3x                          | 0 Ft            |  |
| 2021.09.08. | NORMÁL 3x                          | 0 Ft            |  |
| 2021.09.09. | NORMÁL 3x                          | 0 Ft            |  |
| 2021.09.10. | NORMÁL 3x                          | 0 Ft            |  |
| 2021.09.13. | NORMÁL 3x                          | 0 Ft            |  |
| 2021.09.14. | NORMÁL 3x                          | 0 Ft            |  |
| 2021.09.15. | NORMÁL 3x                          | 0 Ft            |  |
| 2021.09.16. | NORMÁL 3x                          | 0 Ft            |  |
| 2021.09.17. | NORMÁL 3x                          | 0 Ft            |  |
| 2021.09.20. | NORMÁL 3x                          | 0 Ft            |  |
| 2021.09.21. | NORMÁL 3x                          | 0 Ft            |  |
| 2021.09.22. | NORMÁL 3x                          | 0 Ft            |  |
| 2021.09.23. | NORMÁL 3x                          | 0 Ft            |  |
| 2021.09.24. | NORMÁL 3x                          | 0 Ft            |  |
| 2021.09.27. | NORMÁL 3x                          | 0 Ft            |  |
| 2021.09.28. | NORMÁL 3x                          | 0 Ft            |  |
| 2021.09.29. | NORMÁL 3x                          | 0 Ft            |  |
| 2021.09.30. | NORMÁL 3x                          | 0 Ft            |  |

Vissza a főoldalra

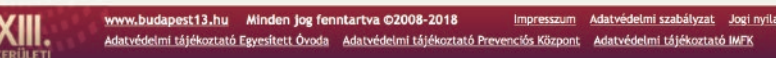

Vissza a főoldalra

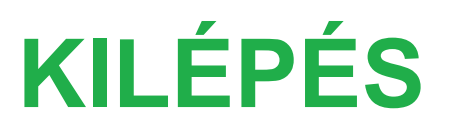

|                                                                                                    | Hirdetmények Közérdekű adatsze  | lgáltatás Bejelentkezés Regisz | ztráció                     |           |
|----------------------------------------------------------------------------------------------------|---------------------------------|--------------------------------|-----------------------------|-----------|
| 2021. augusztus 5. Krisztina                                                                                                    |                                 |                                |                             |           |
| KERÜLETI <u>Nyitóoldal</u> > Bejelentkezés                                                                                                    |                                 |                                |                             |           |
| CHKORMÁNYZAT                                                                                                    |                                 |                                |                             |           |
| Gyermek étkezések ügyintézése                                                                                                    |                                 |                                |                             |           |
| Kilépés az ügyintézésből                                                                                                    |                                 |                                |                             |           |
|                                                                                                    |                                 |                                |                             |           |
|                                                                                                    |                                 |                                | Vissza a főoldalra          |           |
|                                                                                                    |                                 |                                | <b>a</b>                    |           |
|                                                                                                    |                                 | an an ann an lan               |                             |           |
| Az oldalon az ebédbefizetései státuszát ellenőrizheti le: mikor, me<br>étkezést és melviket mondta le                                                                                                    | elyiket fizette be, vagy épp me | vik vár még befizetésre, mely  | lyik időszakra nem igényelt |           |
| concess carney incernation in the                                                                                                    |                                 |                                |                             |           |
| Amennyiben segítségre lenne szüksége, kérjük, vegye fel a kapcso                                                                                                    | platot:                         |                                |                             |           |
|                                                                                                    |                                 |                                |                             |           |
| KID.                                                                                                    | TAI                             | 1. Az ügyinte                  | ézés befejeztével vá        | álassza a |
| PAIR.                                                                                                    | TAJ.                            | Vissza a főo                   | oldalra gombot.             |           |
| and the second second se |                                 |                                |                             |           |
|                                                                                                    |                                 |                                |                             |           |
| 2. Majd Kilépés az ügyintézésből                                                                                                    |                                 |                                |                             |           |
|                                                                                                    |                                 |                                |                             |           |